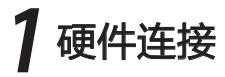

# MERCURY。水星网络

# ADSL2/2+用户端设备

- 一台ADSL2/2+用户端设备
- 一个电源适配器
- 一本快速安装指南
- 一根网线
- 一个语音分离器
- 两根电话线

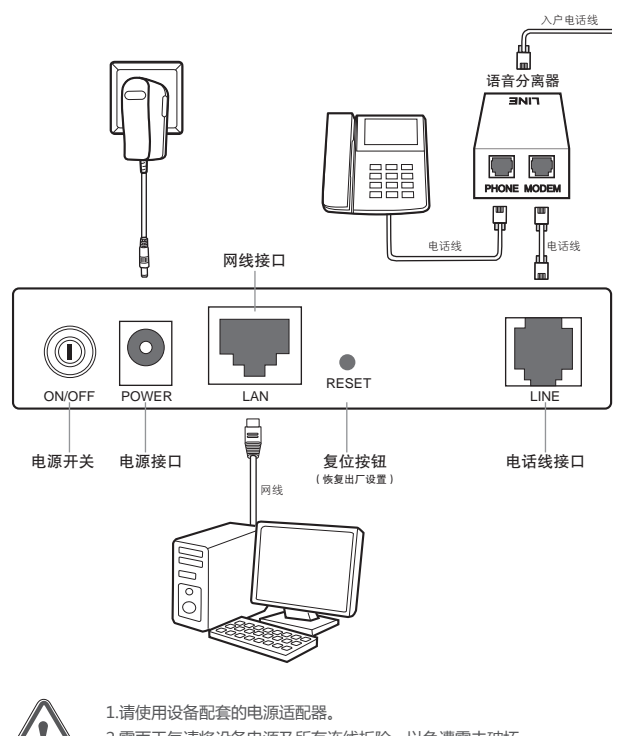

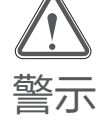

2.雷雨天气请将设备电源及所有连线拆除,以免遭雷击破坏。
3.远离热源,保持通风,确保设备在正常的温度环境下工作(0℃~40℃)。
4.在储存、运输和运行环境中,请注意防水防潮,请确保设备在正常的湿度环境下工作(10%~90%RH 不凝结)。

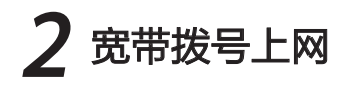

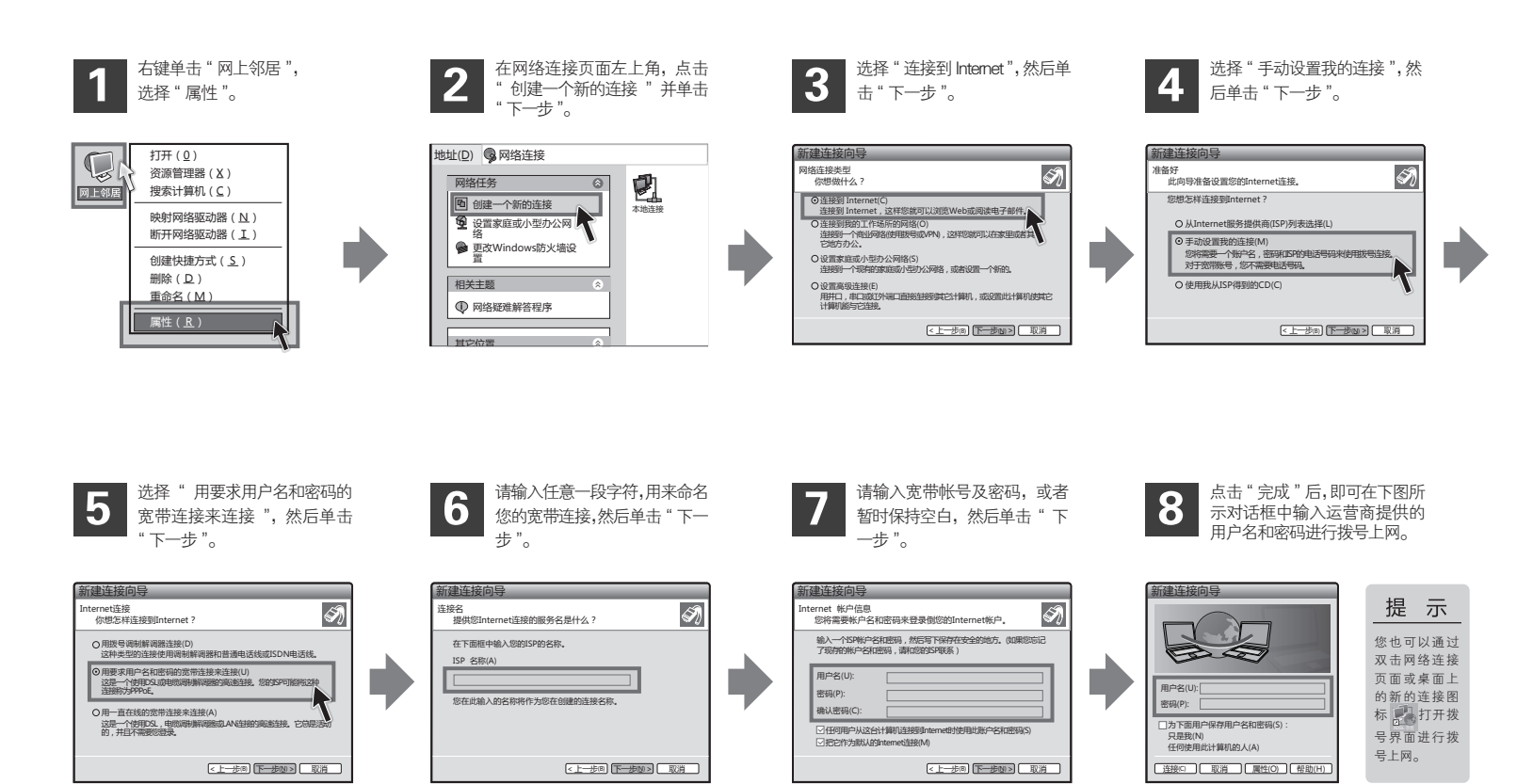

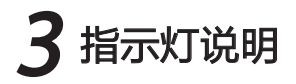

| 指示灯                  | 定义            | 状态 | 描述             |
|----------------------|---------------|----|----------------|
| <b>U</b><br>POWER    | 电源指示灯         | 常亮 | 电源输入正常         |
|                      |               | 不亮 | 无电源输入或输入不正常    |
| <b>Ø</b><br>Internet | 数据指示灯         | 闪烁 | Internet上有数据传输 |
|                      |               | 不亮 | Internet上无数据传输 |
| <b>Ф</b><br>ADSL     | ADSL状态<br>指示灯 | 常亮 | 设备已正常连接局端      |
|                      |               | 快闪 | 设备正在连接局端       |
|                      |               | 慢闪 | 电话线连接不正常       |
| <b>D</b><br>LAN      | LAN状态<br>指示灯  | 常亮 | LAN端口连接正常      |
|                      |               | 闪烁 | LAN端口有数据传输     |
|                      |               | 不亮 | LAN端口连接不正常     |

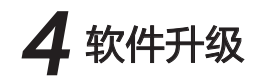

我们会第一时间将产品的升级软件发布到网站www.mercurycom.com.cn。若需升级 软件, 请到该网站下载最新的版本, 然后按以下步骤操作,

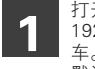

打开网页浏览器,输入 192.168.1.1, 然后回 车。输入用户名和密码, 默认均为 admin 。

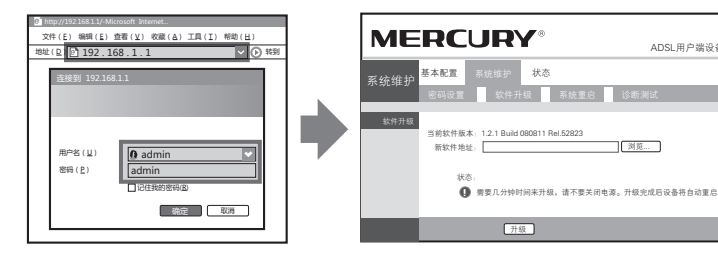

进入产品的设置界面→系统维护→软件升 级,在如下升级界面中,通过"浏览"选 择升级软件,然后单击"升级"。

ADSL用户端设象

# 常见问题解答

- 无法访问互联网,怎么办? 问
- 答. 请仔细观察设备指示灯, 按以下提示与检查方法逐步排查故障。

#### POWER状态指示灯不亮

- > 诘检查申源是否插牢。
- > 请检查申源连接是否有效。
- > 请检查电源按钮是否打开。
- > 请检查申源话配器是否匹配。方法: 通讨产品底面的规格 标贴查看是否与实际产品使用的申源规格一致。
- 经以上检查,若POWER状态指示灯仍不亮,请联系产品销售商。

#### ADSL状态指示灯慢速闪烁

接通电源等待2分种后,请检查ADSL状态指示灯是否为常亮,如果长时间处 干闪烁状态:

- > 请检查电话线路是否正常连接。
- > 请检查语音分离器连接是否正确。
- > 请检查申话线是否有效,接头是否插牢并尝试更换申话线。

经以上检查,如果ADSL状态指示灯仍然无法常亮,请联系您的网络服务提供 商,如中国申信、中国联通(网通)等。

#### B LAN状态指示灯不亮

- > 请检查与计算机连接的网线两端接头是否插牢, 若插牢后指示灯仍不亮,
- > 请检查计算机网卡是否工作正常,网卡指示灯是否点亮。

#### ④ 仍无法访问Internet

- > 请确认前面问题不存在。
- > 请确认使用了正确的拨号软件,并正确安装。
- > 请确认您的宽带用户名及密码有效并正确填写。
- > 拨号成功后,如果不能正常上网,请确认浏览器已正确设置(如代理服务器 设置是否正确,应设置为不使用代理服务器,取消浏览器的脱机工作状态)。
- > 请登录不同网站,以确认不是网站服务器故障。

经以上检查,如果仍无法访问Internet,请联系您的网络服务提供商,如中 国申信、中国联诵(网诵)等。

## 问 ADSL经常掉线,怎么办?

- 答: ADSL断线涉及到多方面原因,包括线路故障、线路干扰等等。建议 作如下检查:
  - 请确认电话线及网线连接是否牢固(请观察设备的ADSL、LAN状态指示灯 以及电脑网卡状态指示灯)。
  - 请确认电源的规格是否匹配(请观察电源上的输出电压与设备底面标贴上的 电源规格是否一致)。
  - ③ 请确认电脑是否正常工作,排除由于病毒感染等原因造成的掉线情况。
  - 如果ADSL线路上接了电话等设备,请确认是否采用了语音分离器进行分线。 如果以上问题均不存在,请联系您的网络服务提供商。

问 天气炎热,设备壳体温度高,是否能正常使用?

- 答:本设备通过严格的温度适应性测试,在正常的环境温度(0℃ ~40℃)下使用本设备,不会导致掉线。长时间使用本设备,壳体温 度会有一定升高,这属于正常现象,设备仍然能够正常工作。但是为 了保证设备长期稳定工作,请注意以下几点:
  - 1 远离热源,保持通风;
  - 2 避免与其他设备堆叠,堵塞散热孔。

### 问 如何将我的设备复位 (恢复出厂设置)?

- 答: 在设备背面有一个标识为RESET的圆孔,这就是复位键。复位步骤如下:
  - 保持设备处于开机状态;
  - 2 按住RESET键不要松手,等待5-10秒钟后松开复位键,复位成功。

声明

Copyright © 2010 深圳市美科星通信技术有限公司

版权所有,保留所有权利

未经深圳市美科星通信技术有限公司明确书面许可,任何单位或个人不得擅自仿制、 复制、誊抄或转译本书部分或全部内容。不得以任何形式或任何方式(电子、机械、 影印、录制或其他可能的方式)进行商品传播或用于任何商业、赢利目的。

**MERCURY**<sup>®</sup>为深圳市美科星通信技术有限公司注册商标。本文档提及的其他 所有商标或注册商标,由各自的所有人拥有。

本手册所提到的产品规格和资讯仅供参考,如有内容更新,恕不另行通知。除非 有特殊约定,本手册仅作为使用指导,本手册中的所有陈述、信息等均不构成任 何形式的担保。

- 服务热线: 400-8810-500
- E mail: fae@mercurycom.com.cn
- 公司网址: www.mercurycom.com.cn
- 公司地址:深圳市深南大道高新技术产业园区深圳清华大学研究院B301